# Vyhodnocení příspěvků na stravenky

v programu Docházka 3000

Tato příručka popisuje možnosti nastavení a vyhodnocení nároku na stravenky a výši příspěvků v docházkovém systému Docházka 3000. Program umí vyhodnotit nárok až na dvě stravenky za den (např. oběd a svačina) kdy u každé lze definovat výši příspěvku v Kč a minimální odpracovanou dobu pro vznik nároku na tuto stravenku.

**Základní nastavení** naleznete v administrátorském menu *Firma / Editace údajů*, kde jsou tyto tři hlavní konfigurační položky:

|                   | Nezobrazovat datum tisku na výpise v prohlížení docházky a na výkaze docházky 🗌                 |  |  |  |  |  |
|-------------------|-------------------------------------------------------------------------------------------------|--|--|--|--|--|
| Firma: Agrostar   | U editace docházky povolit zadání fondu při vkládádní celodenní absence 🗌                       |  |  |  |  |  |
|                   | Na sumářích nezobrazovat informační délku neuznávaných absencí (přerušení) dle pevné prac. doby |  |  |  |  |  |
|                   | Na sumárních sestavách psát u náhradního volna (abs.8) výši čerpání dle nedočasu 🔲              |  |  |  |  |  |
| E Zaměstnanci 🖗   | Minimální denní odpracovaná doba pro nárok na 1. stravenku 06:00 hod. v ceně 100,3 - Kč         |  |  |  |  |  |
| Editace údajů 🗇   | Minimální denní odpracovaná doba pro nárok na 2. stravenku 20:00 hod. v ceně 0 ,- Kč            |  |  |  |  |  |
| 🕀 🗀 Databáze 🔞    | Vyhodnotit nárok na stravenku i při práci: 🗹 Ve svátek, 🔲 O víkendu                             |  |  |  |  |  |
| I Zrušeni firmy 🗇 | Interval vyhodnocení noční práce od: 22:00 hod. do: 06:00 hod., minimální délka: 0 minut.       |  |  |  |  |  |

Minimální doba musí být větší jak 0:00, protože jinak by nárok na tuto stravenku vznik vždy, každý den, bez ohledu na to zda pracovník měl nějakou práci či absenci.

Doba pro nárok na 1. stravenku musí být menší než doba nároku na stravenku druhou. V opačném případě se druhá stravenka započte jen pokud je přiznána i stravenka první.

Pokud nechcete aby u konkrétní stravenky nárok vznikl, nastavte dobu nároku na vysokou hodnotu, například na 23 hodin.

| Minimální denní odpracovaná doba pro nárok na 1. stravenku | 06:00 | hod. v ceně 100,3 ,- Kč |
|------------------------------------------------------------|-------|-------------------------|
| Minimální denní odpracovaná doba pro nárok na 2. stravenku | 20:00 | hod. v ceně 0 ,- Kč     |

Když u stravenek nenastavíte cenu (ponecháte 0), bude program počítat jen počty stravenek ale nikoli výši příspěvku v Kč. Cena se standardně počítá jako výše příspěvku zaměstnavatele, který pak bude zaměstnanci vyplacen například ve mzdě v příplatcích. Takto cenu vnímá například export dat do mezd v programu Pamica. Je sice možné nastavit do ceny naopak výši kterou si přispívá zaměstnanec, například v případě kdy stravu zajišťuje a dodavateli platí v plné výši zaměstnavatel a v programu nastavenou částku pak zaměstnanci srážet ze mzdy, ale pak je potřeba upravit přenos do mezd tak, aby se částky přenášely jako srážky, nikoli příplatky.

Pokud se mají nároky na stravenky počítat i při práci ve dny státních svátků a případně i v soboty a neděle, zatrhněte odpovídající volbu ve třetí konfigurační položce:

Vyhodnotit nárok na stravenku i při práci: 🗹 Ve svátek, 🗌 O víkendu

<u>Náhrady stravného u služebních cest</u> - Pokud vaši zaměstnanci jezdí na služební cesty a podle délky služební cesty (5 hodin a výce) jim může vzniknout nárok na proplacení náhrady na stravné, tak v tento den program nárok na stravenku ani výši příspěvku nezapočte. Náhrada stravného služební cesty má přednost před započtením stravenky. Doby pro vznik náhrady stravného se nastavují v menu *Firma / Sazby sl.cest* a například pro rok 2025 by zde mělo být toto nastavení:

| Rok  | Délka od | Délka do      | Sazba    | Kód absence        | Upravit      | Odstranit |
|------|----------|---------------|----------|--------------------|--------------|-----------|
| 2025 | 🕀 5:00   | 🕀 11:59       | 🖄 148 Kč | 3 - Služební cesta | Uprav 🗸      | Smazat X  |
| 2025 | 🕀 12:00  | 🔂 17:59       | 🚵 225 Kč | 3 - Služební cesta | <u>Uprav</u> | Smazat X  |
| 2025 | 🕀 18:00  | <b>324:00</b> | 🚵 353 Kč | 3 - Služební cesta | Uprav 🗸      | Smazat X  |

Pro správnou funkcionalitu musí být náhrady stravného služebních cest nastaveny (tabulka pro daný rok nesmí být prázdná), nejkratší doba pro vznik náhrady stravného musí být větší než 0:00 (položka *Délka od*) a kód absence služební cesty (standardně 3) musí být nastaven v menu *Firma / Editace údajů* v položce *Číselný kód služební cesty*.

| 3. absence vypisovaná v sumáři 3 - Služební cesta | ~ |
|---------------------------------------------------|---|
| Číselný kód služební cesty 3 🗸                    | 1 |
| Číselný kód dovolené 1 v                          |   |

Pokud by některá z těchto tří podmínek nebyla splněna, tak nejen že se nebudou správně počítat výše náhrad stravného na služebních cestách, ale úplně se přestanou počítat i stravenky. Chybné nastavení program hlásí jak v menu *Firma / Sazby sl.cest*, tak i v menu *Firma / Editace údajů* u položky *Číselný kód služební cesty* 

| Číselný kód služební cesty 6 🗸                                                  |   |
|---------------------------------------------------------------------------------|---|
| Chyba nastavení pro služební cesty (Err#2)                                      |   |
| Tento kód 6 nemá nastavené délky pro náhrady, nebudou se počítat ani stravenky. | 1 |

Nastavení služebních cest a výše náhrad jejich stravného tedy musí být nakonfigurovaná správně. Pokud by se vám zdálo, že některý den měl pracovníkovi vzniknout nárok na stravenku a program jí přesto nezapočetl, může být problém právě i v chybě nastavení pro služební cesty.

<u>Možnost vypnout počítání stravenek určitým zaměstnancům</u> můžete nastavit v závislosti na tom do jaké kategorie (směny či normy pracovní doby) je pracovník zařazen. V menu *Zaměstnanci / Editace údajů* najdete v tabulce zadaných pracovníků sloupeček *Kateg*. podle které se řídí možnost stravenky povolit či zakázat:

| Vše A B F H K M N    | 0 P 5   | s v w z      | z Oo  | ld.: v | /šechna od             | lělení |
|----------------------|---------|--------------|-------|--------|------------------------|--------|
| Zaměstnanec 🕏        | Upravit | Odstranit    | Index | Odd.   | Práva                  | Kateg. |
| 👃 Abrahám Adam       | Upravit | Nepovoleno   | 1134  | 2      | Prohl. a<br>přev. všen | 1      |
| 👃 Abrahám Josef      | Upravit | Nepovoleno   | 840 📀 | 2      | Prohl. a<br>přev. všen | 1      |
| 🕹 Adamcová Jaroslava | Upravit | Nepovoleno   | 6 📀   | 2      | Prohl. a<br>přev. všen | 2      |
| Antoš Jiří           | Unravit | Nenevoleno 🙆 | 829   | 1      | Prohlížen.             | 1      |

U zaměstnanců s plovoucí kategorií nebo s osobním rozpisem směn se pak vše řídí dle hlavní kategorie nastavené v menu *Kategorie / Plovoucí kategorie* a zde té, která je u rozpisu směn zadaná jako hlavní:

| Plovoucí<br>kategorie | Název                 | Hlavní<br>kategorie      |      | Dní | Počáteční<br>datum | Upravit        | Kalendář              | Odstranit     | Členové  | Náhled |
|-----------------------|-----------------------|--------------------------|------|-----|--------------------|----------------|-----------------------|---------------|----------|--------|
| 100007                | Osobní 7 Salkova Jana | 13 - Denní 12h 🗸 Z       | 2měň | 1   | 01.01.2007         | <u>Upravit</u> | <sup>♠</sup> Editace  | <u>Smazat</u> | <u>1</u> | Q      |
| 100008                | Osobní 8 Prat Ludek   | 27 - Noc 12h Začátek 🗸 Z | 2měň | 1   | 01.01.2007         | <u>Upravit</u> | <u> ◆Editace</u>      | <u>Smazat</u> | <u>1</u> | Q      |
| 100809                | Osobní 809 Zich Karel | 1 - Standardní 🗸 🗸       | 2měň | 1   | 01.01.2018         | <u>Upravit</u> | <b><u>Editace</u></b> | Smazat        |          | Q      |
|                       |                       |                          |      |     |                    |                | <b>A</b>              | 100           |          | 0      |

U pracovníků s automatickou kategorií pak dle kategorie s číslem 1.

Když tedy víte jakou má konkrétní pracovník kategorii, můžete počítání stravenek povolit nebo zakázat v menu *Kategorie / Editace kategorií* po přepnutí na konkrétní kategorii a zde v růžové části jejího nastavení pomocí zatržítka *Stravenky:* 

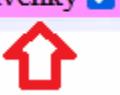

Po změně nastavení nezapomeňte konfiguraci uložit dole tlačítkem Upravit.

<u>Absence do stravenek</u> – pokud chcete do nároku na stravenku počítat i dobu čerpaného přerušení nebo celodenní absence, můžete konkrétná typy přerušení a absencí povolit/zakázat v menu *Kategorie / Absence do stravenek*. Zde tedy nastavíte, které absence mají být připočítávány do nároku na stravenku. Standardně se absence do nároku na stravenku nepočítají. Ale zde je možné zajistit, aby se některé z nich do doby nutné pro vznik nároku na stravenku připočetly. Což využijete například pokud máte pro práci mimo pracoviště využit nějaký kód absence a nepoužíváte pro ni klasickou služební cestu.

#### Absence zahrnované do nároku na stravenky.

Zde nastavíte, které krátkodobé absence (přerušení) budou připočítany do nároku na stravenku v sestavě "Výsledovka". Celodenní absence se do nároku nepočítají, pokud to není povoleno konfigurační volbou dole pod tabulkou.

| Kód abs. | Název             | Zahrnovat do<br>stravenek | Upravit | Kód abs. | Název            | Zahrnovat do<br>stravenek | Upravit |
|----------|-------------------|---------------------------|---------|----------|------------------|---------------------------|---------|
| 1        | Dovolená          |                           | Ulož    | 11       | Vojenské cvičení |                           | Ulož    |
| 2        | Nemoc             |                           | Ulož    | 12       | Sick Days        |                           | Ulož    |
| 3        | Služební cesta    |                           | Ulož    | 13       | Placená přest    |                           | Ulož    |
| 4        | OČR               |                           | Ulož    | 14       | 1                |                           | Ulož    |
| 5        | Překážka          |                           | Ulož    | 15       | -                |                           | Ulož    |
| 6        | Návštěva lékaře   |                           | Ulož    | 16       | Sl.c.Slovensko   |                           | Ulož    |
| 7        | Přestávka         |                           | Ulož    | 17       | Sl.c.Rakousko    |                           | Ulož    |
| 8        | Náhradní volno    |                           | Ulož    | 18       | Sl.c.Německo     |                           | Ulož    |
| 9        | Omluvená absence  |                           | Ulož    | 19       | -                |                           | Ulož    |
| 10       | Mateřská dovolená |                           | Ulož    | 20       | Pohotovost       |                           | Ulož    |

Zohledňovat i uznanou dobu při celodenní absenci (nedoporučuje se!) Ulož

Služební cestu nastavovat nemusíte. Tu program do nároku na stravenku zahrne automaticky bez ohledu na nastavení zde, ale pouze pokud její délka nepřekročí limit pro proplacení nároku na stravné služebních cest (viz Firma / Sazby sl.cest). Pokud nárok na proplacení stravného na sl.cestě vznikne, nepočítá se doba sl.cesty do nároku na stravenku automaticky. Nastavení pro služební cestu má tedy význam jen pokud máte povoleno i započítávání pro celodenní absence (což se ovšem nedoporučuje) a uznaná délka služební cesty nepřekroční nárok na vznik náhrady stravného služebních cest.

Do nároku se standardně počítají pouze zvolené krátkodobé absence (přerušení). Celodenní absence se do nároku na stravenku nepočítají, což lze ovšem změnit konfigurační položkou "Zohledňovat i uznanou dobu při celodenní absenci". Pak budou vybrané absence (zatržené v tabulce nad touto konfigurační položkou) zohledňovány i v případě celodenního čerpání. Tato volba se sice za běžné situace nedoporučuje, ale je použitelná tam, kde si například při práci na HomeOffice zaměstnanci nečipují začátek a konec práce přes virtuální webový terminál nebo přes cloudový terminál, ale zaměstnavatel to řeší tak, že si v kategoriích založí uznávanou absenci nazvanou HomeOffice a tuto absenci pak zaměstnancům nahraje na ty dny, po které pracovali z domova. Pro program by se za normální situace celodenní absence nijak nepočítala do nároku na stravenky, ať už je doba jejího čerpání uznávaná nebo není. Ovšem touto konfigurační položkou lze tuto situaci vyřešit a to tak, že v menu "Kategorie / Absence do stravenek" zatrhnete v tabulce absencí u HomeOffice volbu "Zahrnovat do stravenek" a poté zatrhnete dole pod tabulkou právě i tuto konfigurační položku "Zohledňovat i uznanou dobu při celodenní absenci". Pak se na dny celodenního HomeOffice zadaného formou celodenní absence bud dle uznané doby vyhodnocovat i případný nárok na první nebo i druhou stravenku.

## Vyhodnocení nároků na stravenky a výše příspěvků:

Nyní již k samotnému vyhodnocení stravenek. Naleznete jej jako součást několika sestav, podrobných denních i sumárních měsíčních, které si zde ukážeme.

Výsledovka – jedná se o základní měsíční sumární sestavu vhodnou pro mzdovou účetní, kterou lze v programu nejen zobrazit a tisknout, ale stejně jako většinu dalších sestav i přenést do excelu a také použít jako export do některých mzdových systémů. Sestavu Výsledovka naleznete na několika místech. Administrátor jí má i přímo v levé horní liště ikon nejpoužívanějších funkcí pod ikonou bankovek.

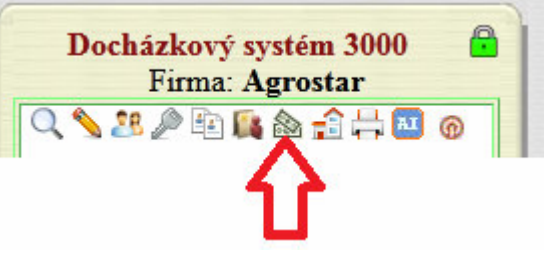

Dále pak v menu Zaměstnanci / Prohlížení docházky / Výsledovka a pak také s možností podrobnějšího nastavení některých parametrů sestavy (jako volba libovolného období) v menu Ostatní / Výsledovka (zde mějte zatrženou volbu "Nezahrnovat do odpracované doby uznávané absence (+ stravenky)".

Na této sestavě je přímo sloupeček Starvenky, který u konkrétního pracovníka v jeho řádku zobrauje jak celkový počet stravenek, tak i výši příspěvku v Kč.

| Zamĕstnanec            | Přítomen<br>celkem | Fond   | Přesčas<br>(převod) | Odpolední<br>práce | Prac.<br>dní | Odprac.<br>dní | Služební<br>cesta | Návštěva<br>lékaře      | Pohotovost | Stravné<br>sl.cest | Stravenky       |
|------------------------|--------------------|--------|---------------------|--------------------|--------------|----------------|-------------------|-------------------------|------------|--------------------|-----------------|
| Abrahám<br>Adam (1134) | 169:30             | 168:00 | 5:30<br>0:00        | 54:40              | 21           | 20             |                   | 4:00 hod.<br>1 dní kal. | 7:08       |                    | 22 🔾<br>2040 Kč |

Pokud najedete myší na žlutou informační ikonu zobrazenou vedle počtu stravenek 😳 nebo na ní kliknete, zobrazí se podrobnosti ve kterých uvidíte které dny vznikl nárok a na kolik stravenek to bylo.

| Stravenky na dny: |
|-------------------|
| 3.03.2025: 1      |
| 4.03.2025: 1      |
| 5.03.2025: 1      |
| 6.03.2025: 1+1    |
| 7.03.2025: 1      |

2100 Kč

2100 Kč

2100 Kč

2100 Kč

21

21

21 🕕

21 🕕

Pokud ve výběru zaměstnanců zvolíte celé oddělení nebo všechny pracovníky a dole zatrhnete volbu pro zobrazování sumářů za oddělení, pak se zobrazí i celkové součty stravenek a suma výše příspěvků za všechny vyhodnocené zaměstnance

Jaroslava (6)

Kovář

Petr (11)

Mráčková

Karla (9)

Pracovník

DPP (824) Odd:Produkce

Sumář

celkem

Hora Karel (3)

168:00 168:00

168:00 168:00

1177:30 1176:00

1177:30 1176:00

168:00

168:00

168:00

168:00

168:00

168:00

0:00 0:00

0:00

0:00

0:00

0:00

0:00

0:00

|                        |                    |        | C                   |                    |                    |                |                    |              |                | •                 |                         |            |                    |                 |                       |
|------------------------|--------------------|--------|---------------------|--------------------|--------------------|----------------|--------------------|--------------|----------------|-------------------|-------------------------|------------|--------------------|-----------------|-----------------------|
|                        |                    |        |                     |                    |                    |                |                    |              |                |                   |                         |            |                    |                 |                       |
| Zamĕstnanec            | Přítomen<br>celkem | Fond   | Přesčas<br>(převod) | Práce v<br>So a Ne | Práce ve<br>svátky | Noční<br>práce | Odpolední<br>práce | Prac.<br>dní | Odprac.<br>dní | Služební<br>cesta | Návštěva<br>lékaře      | Pohotovost | Stravné<br>sl.cest | Stravenky       | Nemoc 1.<br>až 14. ka |
| Abrahám<br>Adam (1134) | 169:30             | 168:00 | 5:30<br>0:00        |                    |                    |                | 54:40              | 21           | 20             |                   | 4:00 hod.<br>1 dní kal. | 7:08       |                    | 22 🔾<br>2040 Kč |                       |
| Abrahám<br>Josef (840) | 168:00             | 168:00 | 0:00<br>0:00        |                    |                    |                | 50:48              | 21           | 21             |                   |                         | 7:19       |                    | 21 🜖<br>2100 Kč |                       |
| Adamcová               | 1 60 00            |        | 0:00                |                    |                    |                | 50.00              | ~            | ~              |                   |                         |            |                    | 21 📀            |                       |

50:08 21

52:05 21

51:58 21

21

21

51:45

51-25

🗸 📩 Měsíc: 03 🗸 📩 Rok: 2025 🗸 🜒 Zobraz 🍐 🔁 🖏 🕼 🕼 🔛 2 - Produkce

21

21

21

21

21

|      | Typ 2<br>Expor | zobrazení s<br>tovat do sout | estavy: Bez dní | ✓ Zobraz<br>Sumáře za | e odd. 🔽 🤇      |
|------|----------------|------------------------------|-----------------|-----------------------|-----------------|
| 5:30 | 362:49         | 147 14                       | 6 4:00          | 14:27                 | 148<br>14640 Kč |
| 5:30 | 362:49         | 147 14                       | 6 4:00          | 14:27                 | 148<br>14640 Kč |
| 0:00 | 51.25          | 21 2                         | •               |                       | 2100 Kč         |

Když budete chtít informaci o stravenkách dále zpracovávat, je možné výsledovku formou přehledky přenést do excelu kliknutím na ikonu excelu ve vrchní výběrové liště:

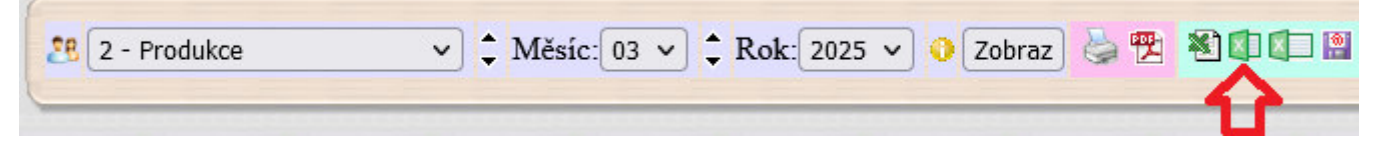

Sestava se pak otevře jako sešit v excelu s možností další práce v tomto tabulkovém programu. Stravenky (počty a částky) jsou zde ve sloupečku mzdové složky 151:

|    | A                    | В         | С          | D          | E        | F         | G             | Н         |                    | J           | K             | L                    | N       |
|----|----------------------|-----------|------------|------------|----------|-----------|---------------|-----------|--------------------|-------------|---------------|----------------------|---------|
| 1  | Sestava Přehl        | edka doch | názky za ( | období 1.3 | .2025 až | 31.3.2025 | pro firmu     | Agrostar. | Středisko 2        | - Produkce. | Tištěno dne 1 | 6.04.2025 v 0        | 8:58:39 |
| 2  |                      |           |            |            |          |           |               |           |                    |             |               |                      |         |
|    |                      | SI.101    | SI.102     | SI.103     | SI.107   | SI.108    | Abs.6         | Abs.20    | SI.151             | SI.154      | SI.169        | SI.171               |         |
| 3  | Zaměstnanec          | Odprac.   | Fond       | Přesčas    | Prac.dní | Odpr.dní  | Návšt         | Poho      | Stravenky          | Přesč.Po-Pá | Neuzn.čas     | Přípl.směn           | Můjs    |
| 4  | Hora K.(3)           | 168:00    | 168:00     |            | Dny:21   | Dny:21    |               |           | Ks:21<br>Č:2100 Kč |             | 10:30         |                      | 1       |
| 5  | Adamcová<br>J.(6)    | 168:00    | 168:00     |            | Dny:21   | Dny:21    |               |           | Ks:21<br>Č:2100 Kč |             | 10:30         | 168:00<br>Č:10416 Kč |         |
| 6  | Mráčková<br>K.(9)    | 168:00    | 168:00     |            | Dny:21   | Dny:21    |               |           | Ks:21<br>Č:2100 Kč |             | 10:30         |                      | 1       |
| 7  | Kovář P.(11)         | 168:00    | 168:00     |            | Dny:21   | Dny:21    |               |           | Ks:21<br>Č:2100 Kč |             | 10:30         |                      | 1       |
| 8  | Pracovník<br>D.(824) | 168:00    | 168:00     |            | Dny:21   | Dny:21    |               |           | Ks:21<br>Č:2100 Kč |             | 10:30         |                      | 1       |
| 9  | Abrahám<br>J.(840)   | 168:00    | 168:00     |            | Dny:21   | Dny:21    |               | 7:19      | Ks:21<br>Č:2100 Kč |             | 10:30         |                      | 1       |
| 10 | Abrahám<br>A.(1134)  | 169:30    | 168:00     | 5:30       | Dny:21   | Dny:20    | 4:00<br>Dny:1 | 7:08      | Ks:22<br>Č:2040 Kč | 9:30        | 10:30         |                      |         |

Ikony pro excel jsou ve výsledovce tři a každá přenese sestavu do excelu v trochu jiné formě. Výše uvedený vzhled je pro přenos formou zkrácené přehledky (prostřední ikona). První ikona se více hodí pro další automatizované zpracování například pře csv nebo xls soubor a stravenky jsou v ní rozepsány do dvou sloupečků. V prvním jsou počty a ve druhé částky, takže lze snadněji oba typy hodnot oddělit pro další počítání, například sumáře.

|        |                                          |                                                                                                    |                                                                                                    |                                                                                                    |                                                                                                    |                                                                                                    |                                                                                                    | 1                                                                                                    |                                                                                                    |                                                                                                    |
|--------|------------------------------------------|----------------------------------------------------------------------------------------------------|----------------------------------------------------------------------------------------------------|----------------------------------------------------------------------------------------------------|----------------------------------------------------------------------------------------------------|----------------------------------------------------------------------------------------------------|----------------------------------------------------------------------------------------------------|----------------------------------------------------------------------------------------------------|----------------------------------------------------------------------------------------------------|----------------------------------------------------------------------------------------------------|
| Α      | В                                        | C                                                                                                    | D                                                                                                    | E                                                                                                    | F                                                                                                    | J                                                                                                    | K                                                                                                    | BA                                                                                                    | BB                                                                                                    | BC                                                                                                    |
| Obdobi | 1.3.2025                                 | do                                                                                                    | 31.3.2025                                                                                                    |                                                                                                    |                                                                                                    |                                                                                                    | ļ                                                                                                    |                                                                                                    |                                                                                                    |                                                                                                    |
| Index  | Jméno                                    | Odd                                                                                                    | Odpracoval                                                                                                    | Fond                                                                                                    | Přesčas                                                                                                    | Prac.dní                                                                                                    | Odprac.dní                                                                                                    | Stravenky                                                                                                    | Cena strav.                                                                                                    | lemoc na                                                                                                    |
| 1134   | Abrahám Adam                             | 2                                                                                                    | 169:30:00                                                                                                    | 168:00:00                                                                                                    | 5:30:00                                                                                                    | 21                                                                                                    | 20                                                                                                    | 22                                                                                                    | 2040 Kč                                                                                                    |                                                                                                    |
| 840    | Abrahám Josef                            | 2                                                                                                    | 168:00:00                                                                                                    | 168:00:00                                                                                                    | 00:00:00                                                                                                    | 21                                                                                                    | 21                                                                                                    | 21                                                                                                    | 2100 Kč                                                                                                    |                                                                                                    |
| 6      | Adamcová Jaroslava                       | 2                                                                                                    | 168:00:00                                                                                                    | 168:00:00                                                                                                    | 00:00:00                                                                                                    | 21                                                                                                    | 21                                                                                                    | 21                                                                                                    | 2100 Kč                                                                                                    |                                                                                                    |
| 3      | Hora Karal                               | 2                                                                                                    | 168.00.00                                                                                                    | 168.00.00                                                                                                    | 00.00.00                                                                                                    | 21                                                                                                    | 21                                                                                                    | 21                                                                                                    | 2100 Kč                                                                                                    |                                                                                                    |
|        | A<br>Období<br>Index<br>1134<br>840<br>6 | A B<br>Období 1.3.2025<br>Index Jméno<br>1134 Abrahám Adam<br>840 Abrahám Josef<br>6 Adamcová Jaroslava<br>3 Hora Karel | A     B     C       Období     1.3.2025     do       Index     Jméno     Odd       1134     Abrahám Adam     2       840     Abrahám Josef     2       6     Adamcová Jaroslava     2       3     Hora Karel     2 | A         B         C         D           Období         1.3.2025         do         31.3.2025           Index         Jméno         Odd         Odpracoval           1134         Abrahám Adam         2         169:30:00           840         Abrahám Josef         2         168:00:00           6         Adamcová Jaroslava         2         168:00:00           3         Hora Karel         2         168:00:00 | A         B         C         D         E           Období         1.3.2025         do         31.3.2025         index         Jméno         Odd         Odpracoval         Fond           1134         Abrahám Adam         2         169:30:00         168:00:00         840         Abrahám Josef         2         168:00:00         168:00:00         168:00:00         168:00:00         168:00:00         168:00:00         168:00:00         168:00:00         168:00:00         168:00:00         168:00:00         168:00:00         168:00:00         168:00:00         168:00:00         168:00:00         168:00:00         168:00:00         168:00:00         168:00:00         168:00:00         168:00:00         168:00:00         168:00:00         168:00:00         168:00:00         168:00:00         168:00:00         168:00:00         168:00:00         168:00:00         168:00:00         168:00:00         168:00:00         168:00:00         168:00:00         168:00:00         168:00:00         168:00:00         168:00:00         168:00:00         168:00:00         168:00:00         168:00:00         168:00:00         168:00:00         168:00:00         168:00:00         168:00:00         168:00:00         168:00:00         168:00:00         168:00:00         168:00:00         168:00:00 | A         B         C         D         E         F           Období         1.3.2025         do         31.3.2025 | A         B         C         D         E         F         J           Období         1.3.2025         do         31.3.2025 | A         B         C         D         E         F         J         K           Obdobi         1.3.2025         do         31.3.2025 | A         B         C         D         E         F         J         K         BA           Období         1.3.2025         do         31.3.2025                 BA           Index         Jméno         Odd         Odpracoval         Fond         Přesčas         Prac.dní         Odprac.dní         Stravenky           1134         Abrahám Adam         2         169:30:00         168:00:00         5:30:00         21         20         22           840         Abrahám Josef         2         168:00:00         168:00:00         00:00:00         21         21         21           6         Adamcová Jaroslava         2         168:00:00         168:00:00         00:00:00         21         21         21           3         Hora Karel         2         168:00:00         168:00:00         21         21         21 | A         B         C         D         E         F         J         K         BA         BB           Obdobi         1.3.2025         do         31.3.2025                BA         BB           Index         Jméno         Odd         Odpracoval         Fond         Přesčas         Prac.dní         Odprac.dní         Stravenky         Cena strav.           1134         Abrahám Adam         2         169:30:00         168:00:00         5:30:00         21         20         22         2040 Kč           840         Abrahám Josef         2         168:00:00         168:00:00         21         21         2100 Kč           6         Adamcová Jaroslava         2         168:00:00         168:00:00         21         21         2100 Kč           3         Hora Karel         2         168:00:00         168:00:00         21         21         2100 Kč |

Pokud byste potřebovali data formou řádkových záznamů v csv souboru kdy každá složka bude na samostatném řádku, pak lze dole pod výsledovkou v modrém formuláři zatrhnout volbu *Exportovat do souboru* a kliknout na *Překonvertovat z tabulkové do řádkové podoby*:

| Typ zobrazení sestavy: Bez dní                                                           | V Zobraz 🖨 🖺                        |
|------------------------------------------------------------------------------------------|-------------------------------------|
| Exportovat do souboru 🗹 <                                                                | Sumáře za odd. 🗌                    |
| U celoden. absencí uvádět i pracovní dny                                                 | 🔲 Poznámky převodů 🗌                |
| Vyexportovaný soubor otevřete 🕮 <u>ZDE</u><br>uložíte na své PC přes pravé tlačíto myši. | ve formátu CSV, nebo jej            |
| Je také možné jej uložit jako <u>™IXLS</u> pro E:<br>stránku.                            | xcel nebo zobrazit jako <u>HTML</u> |
|                                                                                          |                                     |

Zobrazí se odkaz na stažení csv souboru a náhled souboru v csv formátu s hodnotami oddělenými středníkem. V něm je složka s kódem 151 pro stravenky (dále pak osobní číslo zaměstnance, číslo oddělení, vyhodnocené období, údaj ke složce v hodinách, počtech (dny nebo kusy dle složky) a korunách. Blíže viz dokumentace k exportu výsledovky.

### Vyexportovaný soubor otevřete <u>ZDE</u>, nebo jej uložíte na své PC přes pravé tlačítko myši.

Zobrazit jako tabulku. Uložit jako Markov Zobrazit jako tabulku.

Náhled souboru:

| 102;1134;2;1.3.2025;31.3.2025;202503;168:00:00;168;0;0; |
|---------------------------------------------------------|
|                                                         |
| 103;1134;2;1.3.2025;31.3.2025;202503;5:30:00;5,5;0;0;   |
| 107;1134;2;1.3.2025;31.3.2025;202503;0:00:00;0;21;0;    |
| 108;1134;2;1.3.2025;31.3.2025;202503;0:00:00;0;20;0;    |
| 119;1134;2;1.3.2025;31.3.2025;202503;4:00:00;4;1;0;     |
| 147;1134;2;1.3.2025;31.3.2025;202503;7:08:00;7,13;0;0;  |
| 151;1134;2;1.3.2025;31.3.2025;202503;0:00:00;0;22;2040; |
| 154;1134;2;1.3.2025;31.3.2025;202503;9:30:00;9,5;0;0;   |

Kliknutím na odkaz pro XLS soubor je možné data otevřít v excelu naformátované do řádků a sloupců:

|    | Α      | В     | С    | D        | E         | F      | G         | Н        | 1   | J      | k |
|----|--------|-------|------|----------|-----------|--------|-----------|----------|-----|--------|---|
| 1  | Složka | Index | Odd. | Začátek  | Konec     | Období | Hodiny    | Hod.des. | Dny | Částka |   |
| 2  | 101    | 1134  | 2    | 1.3.2025 | 31.3.2025 | 202503 | 169:30:00 | 169,5    | 0   | 0      |   |
| 3  | 102    | 1134  | 2    | 1.3.2025 | 31.3.2025 | 202503 | 168:00:00 | 168      | 0   | 0      |   |
| 4  | 103    | 1134  | 2    | 1.3.2025 | 31.3.2025 | 202503 | 5:30:00   | 5,5      | 0   | 0      |   |
| 5  | 107    | 1134  | 2    | 1.3.2025 | 31.3.2025 | 202503 | 0:00:00   | 0        | 21  | 0      |   |
| 6  | 108    | 1134  | 2    | 1.3.2025 | 31.3.2025 | 202503 | 0:00:00   | 0        | 20  | 0      |   |
| 7  | 119    | 1134  | 2    | 1.3.2025 | 31.3.2025 | 202503 | 4:00:00   | 4        | 1   | 0      |   |
| 8  | 147    | 1134  | 2    | 1.3.2025 | 31.3.2025 | 202503 | 7:08:00   | 7,13     | 0   | 0      |   |
| 9  | _ 151  | 1134  | 2    | 1.3.2025 | 31.3.2025 | 202503 | 0:00:00   | 0        | 22  | 2040   |   |
| 10 | 154    | 1134  | 2    | 1.3.2025 | 31.3.2025 | 202503 | 9:30:00   | 9,5      | 0   | 0      |   |
| 11 | 169    | 1134  | 2    | 1.3.2025 | 31.3.2025 | 202503 | 10:30:00  | 10,5     | 0   | 0      |   |
| 10 | 174    | 1124  | 2    | 1.2.2025 | 24.2.2025 | 202602 | 160-20-00 | 160 F    | 0   | 0      |   |

U stravenek (složka 151) jsou počty ve sloupečku Dny a výše příspěvku ve sloupečku Částka.

<u>Přehledka</u> – Podobná sestava jako výsledovka je i přehledka, kterou naleznete v menu *Zaměstnanci / Prohlížení docházky / Přehledka* nebo také u oprávněných zaměstnanců (např. vedoucí) v uživatelském menu *Ostatní / Přehledka*.

V přehledce si můžete v úvodním formuláři sami navolit jaké položky chcete vyhodnocovat. Stravenky naleznete pod kódem mzdové složky 151.

S1.101 SI.151 Zaměstnanec Odprac. Stravenky 168:00 Ks:21 Č:2100 Kč Hora Karel (3) Ks:21 Č:2100 Kč Adamcová Jaroslava (6) 168:00 Mráčková Karla (9) Ks:21 Č:2100 Kč 168:00 Kovář Petr (11) 168:00 Ks:21 Č:2100 Kč Pracovník DPP (824) 168:00 Ks:21 Č:2100 Kč 168:00 Ks:21 Č:2100 Kč Abrahám Josef (840) Ks:22 Č:2040 Kč 169:30 Abrahám Adam (1134)

Opět lze volit období které chcete vyhodnotit (libovolné), zaměstnance či skupiny nebo všechny, exportovat do excelu atd. atd.

| Všechny nenulové složky       | Abs.2-Nemoc              | Abs.13-Placená přest        | 156-Přesčas Neděle        | 🗌 168-Příp |
|-------------------------------|--------------------------|-----------------------------|---------------------------|------------|
| 🗹 100-Denní odpracovaná doba  | Abs.3-Služební cesta     | Abs.16-S1.c.Slovensko       | 157-Přesčas svátek        | 🗌 169-Neu  |
| 101-Odpracováno na pracovišti | Abs.4-OČR                | Abs.17-S1.c.Rakousko        | 158-Práce Sobota          | 🗌 170-Přev |
| 102-Fond pracovní doby        | Abs.5-Překážka           | Abs.18-S1.c.Německo         | 159-Práce Neděle          | 🗌 171-Příp |
| 103-Přesčas s převodem        | Abs.6-Návštěva lékaře    | Abs.20-Pohotovost           | 🔲 160-Práce svátek Po-Pá  | 🗌 172-Úko  |
| 104-Práce o víkendu           | Abs.7-Přestávka          | 149-Stravné sl.cest         | 🔲 161-Práce Svátek Sobota | 🗌 174-Můj  |
| 105-Práce ve svátky           | 🗌 Abs.8-Náhradní volno 💼 | ▶ 🗹 151-Stravenky: Počet+Kč | 162-Práce Svátek Neděle   | 🗌 175-Přes |
| 106 Noční práce               | Abs 0 Omburená absence   | 152 Nemoc placená zaměst    | 163 Neodorae svátky       | 176 Prác   |

<u>Výkaz</u> je podrobná denní sestava, která vám umožní zobrazit jak denní data a to právě i včetně počtu nárokovaných stravenek, tak i sumáře dle složek atd. Naleznete jí například v menu *Zaměstnanci / Prohlížení docházky / Výkaz* kde si počítání stravenek zakliknete ve vrchní výběrové liště zatržítkem *Stravenky* 

| Abrahám Adam (1134) | ✓ ↓ Měsíc: 04 ∨ | 🗘 Rok: 2025 🗸 🜖 | Zobraz Časy přest. 🗹 | Stravenky 🗹 | Průchody 🗌 |
|---------------------|-----------------|-----------------|----------------------|-------------|------------|
|                     |                 |                 |                      |             |            |

Dále sestavu nejdete i s možností podrobnějšího nastavení parametrů a období v menu *Ostatní / Výkaz* a také u oprávněných zaměstnanců (např. vedoucí) v jejich uživatelském menu *Ostatní / Výkaz*. Zde se vyhodnocení stravenek aktivuje zatržítkem "*Zobrazovat počty stravenek*"

| Zaměstnanec               | Výběr období                                              |
|---------------------------|-----------------------------------------------------------|
| Abrahám Adam (1134)       | ✓ Od: 14.04.2025 ■ Do: 16.04.2025 ■                       |
| Noční práce Od: 22:00     | Do: 06:00 Minimální délka: 0 minut 0                      |
| Odpolední práce Od: 14:00 | Do: 22:00 Minimální délka: 0 minut 0                      |
| Vybrané období Mi         | nulý týden Tento měsíc Minulý měsíc                       |
| 🕙 Exportovat do           | XLS souboru pro Excel 🔲 (max. 100 zam. 🙆)                 |
| Uvádět de                 | enní součty příplatků za typy práce 🔽                     |
| Zobrazovat intervaly uzná | vané pracovní doby 🗹 (začátek a konec pevné či pohyblivé) |
| Z                         | obrazovat počty stravenek 🗹 🥣                             |
| Místo p                   | očtů přestávek uvádět jejich časy 🔲                       |

Na samotné vyhodnocené sestavě je pak vpravo sloupeček *Stravenky*, který na jednotlivé dny zobrazuje počet stravenek na které vznikl nárok splněním podmínky náležité délky odpracované doby pro 1 nebo 2 stravenky:

| Pracovník | : Abrahái | m Adam    | Osobní číslo | o: <b>1134</b> | Období: 1.3.2025 -         | 31.3.2025 | Podp   | is pracovi | níka: |        |          |             |           |               |
|-----------|-----------|-----------|--------------|----------------|----------------------------|-----------|--------|------------|-------|--------|----------|-------------|-----------|---------------|
| Firma: Ag | rostar    |           | Oddělení: P  | rodukce        | Datum tisku: 16.04.        | 2025 10:0 | 7 Podp | is vedouc  | ího:  |        |          |             |           |               |
| -         |           |           |              |                |                            |           |        |            |       |        |          |             |           |               |
| Datum     | Směna     | S         | eance        | Přítom         | en Přest.                  | Odprac.   | Uznáno | Přesčas    | Noční | Odpol. | So,Ne,Sv | Uznané abs. | Stravenky | Pracovní doba |
| So 01.03  |           |           |              |                |                            |           |        |            |       |        |          |             |           |               |
| Ne 02.03  |           |           |              |                |                            |           |        |            |       |        |          |             |           |               |
| Po 03.03  | 1 - 08:00 | 07:41 0 - | 16:11 0      | 8:3            | 0 13:41-14:11              | 8:00      | 8:00   |            |       | 2:11   |          |             | 1         | 08:00 - 14:00 |
| Út 04.03  | 1 - 08:00 | 08:01 0 - | 16:31 0      | 8:3            | 0 14:01-14:31              | 8:00      | 8:00   |            |       | 2:31   |          |             | 1         | 08:00 - 14:00 |
| St 05.03  | 1 - 08:00 | 07:41 0 - | 16:11 0      | 8:3            | 0 13:41-14:11              | 8:00      | 8:00   |            |       | 2:11   |          |             | 1         | 08:00 - 14:00 |
| Čt 06.03  | 1 - 08:00 | 06:00 0 - | 21:00 0      | 15:0           | 0 12:00-12:30, 18:30-19:00 | 14:00     | 14:00  | 6:00       |       | 6:30   |          |             | 2         | 08:00 - 14:00 |
| Pá 07 03  | 1 - 08:00 | 07.32.0 - | 16.02.0      | 8-3            | 0 13-32-14-02              | 8-00      | 8.00   |            |       | 2.02   |          |             |           | 08.00 - 14.00 |

Celkový sumář jak počtu tak částek v Kč je pak dole v tabulce sumarizace mzdových složek u složky číslo 151:

| Po 31.0 | 03 1 - 08:00 08:22 0 - 16:52 20   | 8:30   |       | 14:22-14:52  | 8:     | 00 8:00        |        |        | 2:52  |     | 7:08 (Pohotovost) | 1           | 08:00 - 14:00 |
|---------|-----------------------------------|--------|-------|--------------|--------|----------------|--------|--------|-------|-----|-------------------|-------------|---------------|
| S       | oučet Fond 168:00                 | 180:00 | 21 (D | élka: 10:30) | 169:   | 30 173:30      | 5:30   | 0:00   | 54:40 | 0:0 | 11:08             | 22 (20 + 2) | 126:00        |
|         |                                   |        |       |              |        |                |        |        |       |     |                   |             |               |
| Složka  | Název                             | Hodiny | Dny   | Kč           | Složka | Název          |        | Hodiny | Dny   | Kč  |                   |             |               |
| 101     | Odpracováno na pracovišti         | 169:30 |       |              | 165    | Odpolední prá  | ce     | 54:40  |       |     |                   |             |               |
| 102     | Fond pracovní doby                | 168:00 |       |              | 169    | Neuznaný čas   |        | 10:30  |       |     |                   |             |               |
| 103     | Přesčas s převodem                | 5:30   |       |              | 174    | Můj součet     |        | 169:30 |       |     |                   |             |               |
| 107     | Počet pracovních dní              |        | 21    |              | 175    | Přesčas k prop | lacení | 5:30   |       |     |                   |             |               |
| 108     | Počet odpracovaných dní           |        | 20    |              | 176    | Práce bez přes | časů   | 160:00 |       |     |                   |             |               |
| 119     | Abs.6-Návštěva lékaře             | 4:00   | 1     |              | 177    | Pohotovost Po  | -Pá    | 7:08   | 1     |     |                   |             |               |
| 147     | Abs.20-PohotovostAbs.20-Pohotovos | t 7:08 |       |              | 400    | Typ práce 0    |        | 170:00 |       |     |                   |             |               |
| 151     | Stravenky: Počet+Kč               |        | 22    | 2040         |        |                | _      |        |       |     |                   |             |               |
| 154     | Přesčas Po - Pá                   | 9:30   |       |              |        |                |        |        |       |     |                   |             |               |

Sestavu lze opět přenést do excelu pomocí ikony nebo volby pro export to excelu:

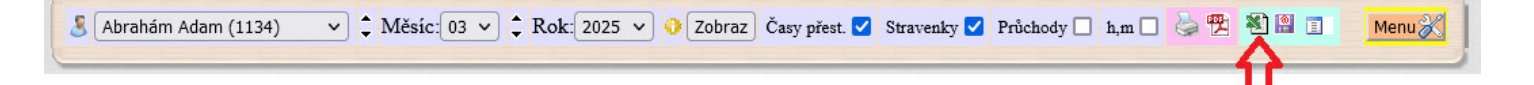

V excelu jsou výkazy jednotlivých zaměstnanců na samostatných listech a informace o stravenkách jsou pak vždy ve spodním sumáři mzdových složek konkrétního pracovníka ve složce číslo 151 (*počty jsou v pol. Dny*):

|    | A           | В              | С                 | D              | E         | F        | G | Н | 1      | J         | К  |
|----|-------------|----------------|-------------------|----------------|-----------|----------|---|---|--------|-----------|----|
| 1  | Prac. Abrah | nám Adam       | Osobní číslo 1134 | Období 1.3.20  | 25 - 31.3 | .2025    |   |   | Podpis | pracovník | a: |
| 2  | Firma: Agro | ostar          | Odd: Produkce     | Datum tisku: 1 | 16.04.202 | 25 10:12 |   |   | Podpis | vedoucího | 0  |
| 3  | i codos i   |                |                   |                |           | )        |   |   |        |           |    |
| 37 |             | i.<br>National |                   |                |           |          |   |   |        |           |    |
| 38 | Složka      | Název          |                   | Dny            | Hodiny    | Částka   |   |   |        |           |    |
| 39 | 101         | Odpracová      | no na pracovišti  |                | 169:30    |          |   |   |        |           |    |
| 40 | 102         | Fond prace     | ovní doby         |                | 168:00    |          |   |   |        |           |    |
| 41 | 103         | Přesčas s      | převodem          |                | 5:30      |          |   |   |        |           |    |
| 42 | 107         | Počet prac     | ovních dní        | 21             |           |          |   |   |        |           |    |
| 43 | 108         | Počet odpr     | acovaných dní     | 20             | 1 minutes |          |   |   |        |           |    |
| 44 | 119         | Abs.6-Návš     | štěva lékaře      | 1              | 4:00      |          |   |   |        |           |    |
| 45 | 147         | Abs.20-Pol     | hotovost          |                | 7:08      |          | 1 |   |        |           |    |
| 46 | 151         | Stravenky:     | Počet+Kč          | 22             |           | 2040     |   | - |        |           |    |
| 47 | 154         | Přesčas Po     | o-Pá              |                | 9:30      |          |   |   | 1959   |           |    |
| 48 | 165         | Odpolední      | práce             |                | 54:40     |          |   |   |        |           |    |
| 49 | 169         | Neuznaný i     | čas               |                | 10:30     |          |   |   |        |           |    |
| 50 | 174         | Můj součet     |                   |                | 169:30    |          |   |   |        |           |    |
| 51 | 175         | Přesčas k      | proplacení        |                | 5:30      |          |   |   |        |           |    |
| 52 | 176         | Práce bez      | přesčasů          |                | 160:00    |          |   |   |        |           |    |
| 53 | 177         | Pohotovost     | t Po-Pá           | 1              | 7:08      |          |   |   |        |           |    |
| 54 | 400         | Typ práce (    | 0                 |                | 170:00    |          |   |   |        |           |    |
| EE | ( /         | 10000000000    |                   |                | S         |          |   |   | 1      |           |    |

<u>**Grafy**</u> – v modulu *Ostatní / Grafy* lze vyhodnotit a graficky zobrazit 10 zaměstnanců s nejvyššími příspěvky na starvenky

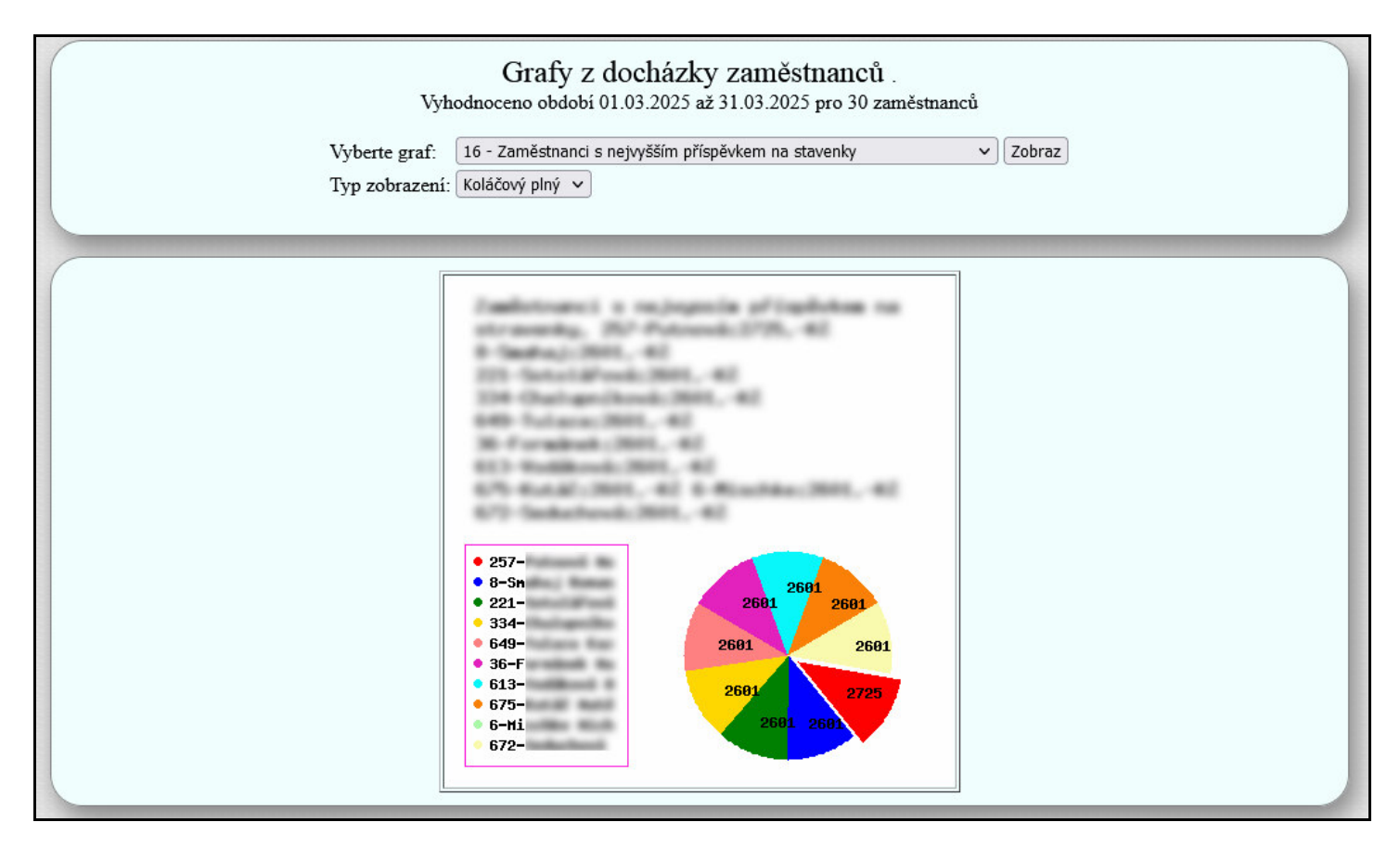

<u>Modul Mzdy</u> – v programu je také malý mzdový modul, který umí od verze 9.85 zohlednit výši příspěvku na stravenky v příplatkových položkách. Nejdete jej v menu *Ostatní / Mzdy* 

| Abrahám Ac<br>Období 01.03.202 | dam (113           | 3 <mark>4)</mark> Odd. 2<br>025, Sazba | 2 - Produko<br>:: 1 - Stand | ce<br>la | e<br>rdní                 |             |                   |        |
|--------------------------------|--------------------|----------------------------------------|-----------------------------|----------|---------------------------|-------------|-------------------|--------|
| Složka                         | Doba               | Hodinová<br>sazba                      | Částka                      |          | Složka                    | Doba        | Hodinová<br>sazba | Částka |
| Pevná měs. sazba               |                    |                                        | 5000 Kč                     |          |                           |             |                   |        |
| Odpracováno                    | 169.5 hodin        | 100 Kč                                 | 16950 Kč                    |          | Příplatek<br>za přesčas   | 5.5 hodin   | +25%              | 137 Kč |
| Příplatek<br>za víkend         | 0 hodin            | +10%                                   | 0 Kč                        |          | Příplatek<br>za svátky    | 0 hodin     | +100%             | 0 Kč   |
| Příplatek<br>za noční          | 0 hodin            | +10%                                   | 0 Kč                        |          | Příplatek<br>za odpolední | 54.66 hodin | +5%               | 273 Kč |
| Náhrady<br>na cestovné         |                    |                                        | 0 Kč                        |          | Nemoc<br>nad 0 dny        | 0 dni       | 100% na 8 hod.    | 0 Kč   |
| Neodpracované<br>svátky        | 0 hodin            | 100%                                   | 0 Kč                        |          | Nemoc<br>nad 14 dní       | 0 dni       | 0% na 8 hod.      | 0 Kč   |
| Příplatky<br>kategorií         |                    |                                        | 0 Kč                        |          | Úkolová<br>mzda           |             |                   | 0 Kč   |
| Stravenky                      | Počet              | t: 22                                  | 2040 Kč                     |          |                           |             |                   |        |
| Absence 6<br>Návštěva lékaře   | 4 hodin            | 60%                                    | 240 Kč                      |          | Absence 20<br>Pohotovost  | 7.13 hodin  | 50%               | 356 Kč |
| Celková částka mz              | dy je: <u>2499</u> | <u>6 Kč</u>                            |                             |          |                           |             |                   |        |

**Exporty do souborů** – vyhodnocené stravenky se také přenáší do některých exportů. Například modul *XML Export* dostupný v menu *Ostatní* obsahuje ve výstupním XML soubory vyhodnocenou složku stravenek 151

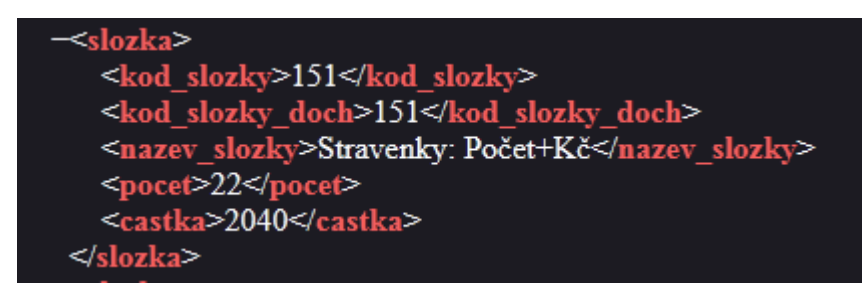

**Exporty do mzdových systémů** - export dat o stravenkách najdete například v exportu do SW Pamica a to v menu *Ostatní / Exporty do mezd / Pamica*, kde od verze 9.85 lze přes tlačítko *Nastavení číselníku položek exportu* vložit přenos mzdové složky docházky 151 do mezd do části *Mzdy / Příplatky* např. pod kódem *P09* 

| 151 | Stravenky: Počet+Kč | P09 | Jiný korunový příplatek (Příplatky a doplatky) | Mzdy/Příplatek | Ulož |  | Smaž |
|-----|---------------------|-----|------------------------------------------------|----------------|------|--|------|
|-----|---------------------|-----|------------------------------------------------|----------------|------|--|------|

a v samotném exportním XML souboru pak data stravenek budou (výše příplatku):

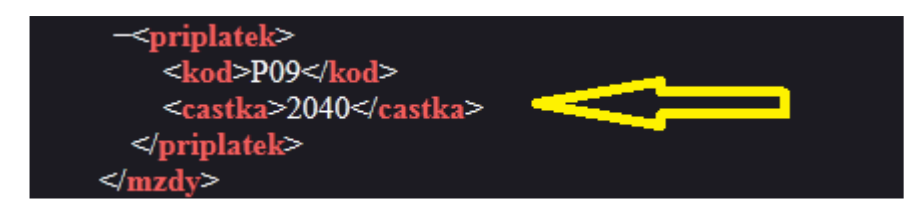

**Hromadný měsíční kalendář nároků na stravenky** – pokud potřebujete zobrazit hromadnou sestavu s podrobným měsíčním přehledem, ve kterém lze poznat kolik na který den měl který pracovník nárokových stravenek, můžete použít sestavu výsledovky v menu *Zaměstnanci / Prohlížení docházky / Výsledovka* nebo kliknout na ikonu bankovek v levé horní liště ikon admin. menu. Vybrat požadované pracovníky (jednotlivě, dle oddělení nebo všechny) a požadovaný měsíc. Jakmile se výsledovka zobrazí, uvidíte ve vrchním výběrovém formuláři ikonu 🍽

| f            |                                                                    |        |
|--------------|--------------------------------------------------------------------|--------|
| 2 - Produkce | 💶 🗸 🗘 🖓 🗸 Měsíc: 03 🗸 🗘 🕻 Rok: 2025 🗸 🚺 🚺 Zobraz 🍐 🔁 🖄 🕼 💷 🖺 🕀 🛍 🛀 | Menu 🔏 |
|              |                                                                    |        |

a přes ní se vám zobrazí požadovaná sestava:

|                                                       |                                                                                                    |   | _   | _   | _   | _   |    |   |    |       | _  |     |     |     | _    | _   |     | _  | _    |     | _  |    | _  | _  |    | _  | _  | _  |    |    |    |      |      |       |      |      |      | _ |
|-------------------------------------------------------|----------------------------------------------------------------------------------------------------|---|-----|-----|-----|-----|----|---|----|-------|----|-----|-----|-----|------|-----|-----|----|------|-----|----|----|----|----|----|----|----|----|----|----|----|------|------|-------|------|------|------|---|
| (                                                     |                                                                                                    |   |     |     |     |     |    |   |    |       |    |     |     |     |      |     |     |    |      |     |    |    |    |    |    |    |    |    |    |    |    |      |      |       |      |      |      |   |
|                                                       | Přehled nároků na stravenky                                                                                                    |   |     |     |     |     |    |   |    |       |    |     |     |     |      |     |     |    |      |     |    |    |    |    |    |    |    |    |    |    |    |      |      |       |      |      |      |   |
|                                                       |                                                                                                    |   |     |     |     |     |    |   |    |       |    |     |     |     |      |     |     |    |      |     |    |    |    |    |    |    |    |    |    |    |    |      |      |       |      |      |      |   |
|                                                       | Přehled vyhodnocených nároků na stravenky načítaný z výsledovky. Aby se stravenky načetly, musí být správně nastavena konfigurace pro |   |     |     |     |     |    |   |    |       |    |     |     |     |      |     |     |    |      |     |    |    |    |    |    |    |    |    |    |    |    |      |      |       |      |      |      |   |
|                                                       | vyhodnocení jejich nároků a v parametrech pro přípravu výsledovky nesmí být vyhodnocení stravenek zakázáno. Vše je podrobně popsáno   |   |     |     |     |     |    |   |    |       |    |     |     |     |      |     |     |    |      |     |    |    |    |    |    |    |    |    |    |    |    |      |      |       |      |      |      |   |
|                                                       | v teto PDF princee.                                                                                                    |   |     |     |     |     |    |   |    |       |    |     |     |     |      |     |     |    |      |     |    |    |    |    |    |    |    |    |    |    |    |      |      |       |      |      |      |   |
| 1                                                     |                                                                                                    |   |     | -   | _   |     |    |   |    |       |    |     |     |     |      |     |     |    |      |     |    |    |    |    |    |    |    |    |    |    |    |      |      |       |      | _    |      | _ |
| 1                                                     |                                                                                                    |   |     |     |     |     |    |   |    |       |    |     |     |     |      |     |     |    |      |     |    |    |    |    |    |    |    |    |    |    |    |      |      |       |      |      |      | - |
| (                                                     | Dracovník                                                                                                    |   |     |     |     |     |    |   |    |       |    | Str | av  | enl | ky ' | v o | bd  | oł | bí . | 3/2 | 02 | 5  |    |    |    |    |    |    |    |    |    | Celk | æm   | počet | Cell | kem  | Kč   |   |
|                                                       | ГГАСОУШК                                                                                                    | 1 | 23  | 3 4 | 4 : | 5 6 | 57 | 8 | 91 | 01    | 11 | 211 | 314 | 11: | 51   | 61  | 718 | 81 | 9    | 20  | 21 | 22 | 23 | 24 | 25 | 26 | 27 | 28 | 29 | 30 | 31 | Str1 | Str2 | Suma  | Str1 | Str2 | Suma |   |
| 3                                                     | Abrahám Adam (1134)                                                                                                    |   | 1   | 1   | 1   | 2   | 1  |   |    | 1 1   | 1  |     | 1   |     |      | 1   | 2   |    | 1    | 1   | 1  |    |    | 1  | 1  | 1  | 1  | 1  |    |    | 1  | 20   | 2    | 22    | 2000 | 40   | 2040 |   |
|                                                       | Abrahám Josef (840)                                                                                                    |   | 1   | 1   | 1   | 1   | 1  |   |    | 1 1   | 1  | 1   | 1   |     |      | 1   | 1   |    | 1    | 1   | 1  |    |    | 1  | 1  | 1  | 1  | 1  |    |    | 1  | 21   |      | 21    | 2100 |      | 2100 |   |
|                                                       | Adamcová Jaroslava (6)                                                                                                    |   | 1   | 1   | 1   | 1   | 1  |   |    | 1 1   | 1  | 1   | 1   |     |      | 1   | 1   |    | 1    | 1   | 1  |    |    | 1  | 1  | 1  | 1  | 1  |    |    | 1  | 21   |      | 21    | 2100 |      | 2100 |   |
|                                                       | Hora Karel (3)                                                                                                    |   | 1   | 1   | 1   | 1   | 1  |   |    | 1 1   | 1  | 1   | 1   |     |      | 1   | 1   |    | 1    | 1   | 1  |    |    | 1  | 1  | 1  | 1  | 1  |    |    | 1  | 21   |      | 21    | 2100 |      | 2100 |   |
|                                                       | Kovář Petr (11)                                                                                                    |   | 1   | 1   | 1   | 1   | 1  |   |    | 1 1   | 1  | 1   | 1   |     |      | 1   | 1   |    | 1    | 1   | 1  |    |    | 1  | 1  | 1  | 1  | 1  |    |    | 1  | 21   |      | 21    | 2100 |      | 2100 |   |
|                                                       | Mráčková Karla (9)                                                                                                    |   | 1   | 1   | 1   | 1   | 1  |   |    | 1 1   | 1  | 1   | 1   |     |      | 1   | 1   |    | 1    | 1   | 1  |    |    | 1  | 1  | 1  | 1  | 1  |    |    | 1  | 21   |      | 21    | 2100 |      | 2100 |   |
|                                                       | Pracovník DPP (824)                                                                                                    |   | 1   | 1   | 1   | 1   | 1  |   |    | 1   1 | 1  | 1   | 1   |     |      | 1   | 1   |    | 1    | 1   | 1  |    |    | 1  | 1  | 1  | 1  | 1  |    |    | 1  | 21   |      | 21    | 2100 |      | 2100 |   |
|                                                       |                                                                                                    |   |     |     |     |     |    |   |    |       |    |     |     |     |      |     |     |    |      | _   |    |    |    |    |    |    |    |    |    |    |    |      |      |       |      |      |      |   |
|                                                       | U 7 vyhodnocených zaměstnanců je v období 3/2025 celkový nárok na 148 stravenek v ceně 14640 Kč.                                      |   |     |     |     |     |    |   |    |       |    |     |     |     |      |     |     |    |      |     |    |    |    |    |    |    |    |    |    |    |    |      |      |       |      |      |      |   |
| Stravenek číslo 1 je celkem 146 kusů v ceně 14600 Kč. |                                                                                                    |   |     |     |     |     |    |   |    |       |    |     |     |     |      |     |     |    |      |     |    |    |    |    |    |    |    |    |    |    |    |      |      |       |      |      |      |   |
|                                                       | Su avenek cisio 2 je čelkem 2 kusu v čene 40 Kč.                                                                                      |   |     |     |     |     |    |   |    |       |    |     |     |     |      |     |     |    |      |     |    |    |    |    |    |    |    |    |    |    |    |      |      |       |      |      |      |   |
| 1                                                     |                                                                                                    | _ |     | _   |     | _   | _  | _ | _  | _     | _  | _   | _   | _   | _    | _   | _   |    | _    | _   | _  | _  | _  | _  | _  | _  | _  | _  | _  | _  | _  |      | _    |       |      |      |      |   |
| /                                                     |                                                                                                    |   |     |     |     |     |    |   |    |       |    |     |     |     |      |     |     |    |      |     |    |    |    |    |    |    |    |    |    |    |    |      |      |       |      |      |      | - |
| (                                                     | Tisk Stručné sumáře                                                                                                    | ſ | XLS | 5   |     | C   | SV |   |    |       | P. |     |     |     |      |     |     |    |      |     |    |    |    |    |    |    |    |    |    |    |    |      |      |       |      |      |      |   |
| 1                                                     |                                                                                                    | 0 |     |     |     | 0   |    |   |    |       |    |     |     |     |      |     |     |    |      |     |    |    |    |    |    |    |    |    |    |    |    |      |      |       |      |      |      |   |
|                                                       | Contraction of the second second second second second second second second second second second second second s                       |   |     |     |     |     |    |   |    |       |    |     |     |     |      |     |     |    |      |     |    |    |    |    |    |    |    |    |    |    |    |      |      |       |      |      |      |   |

Tuto sestavu lze pomocí níže uvedených tlačítek tisknout, exportovat do Excelu, uložit jako CSV soubor a nebo pokud nepotřebujete podrobný rozpis sumářů s počty a cenami jednotlivých typů stravenek, tak i zobrazit ve stručnější formě jen s celkovým počtem a cenou obou typů stravenek dohromady.

Od verze 9.86 je tato sestava nově dostupná i v menu Ostatní / Stravenky:

| XML Export     XML Export     Výsledovka     Grafy     Výsis absencemi     Výkaz     Výkaz     Přehledka     Fehledka     Exporty do mezd     Meziročni grafy     Docházka Start | Přehled nároků na stravenky pro Komosná Oldřiška (10) na 2 / 2024         Pracovník:       Komosná Oldřiška (10) v Měsíc: únor v Rok: 2024 v Zobraz         Aby se stravenky načetly, musí být správně nastavena konfigurace pro vyhodnocení jejich nároků.         Vše je podrobně popsáno v <u>této PDF příručce</u> .                                                                                                    |  |  |  |  |  |  |
|----------------------------------------------------------------------------------------------------|----------------------------------------------------------------------------------------------------|--|--|--|--|--|--|
| Kalendář úkolů      Sestava OIP      EET On-line      Úkolová mzda      Konverzace (chat)      Modul AI      Stravenky      Stravenky                                            | Stravenky v období 2/2024         Celkem počeť         Celkem Kč           1         2         3         4         5         6         7         8         9101111213         14         15         16         17         18         19         20         21         22         23         24         25         26         27         28         29         Str1         Str2         Suma           Komosná Oldřiška (10)         2         2         2         2         2         2         2         2         2         2         2         2         2         2         2         2         2         2         2         2         2         2         2         2         2         2         2         2         2         2         2         2         2         2         2         2         2         2         2         2         2         2         2         2         2         2         2         2         2         2         2         2         2         2         2         2         2         2         2         2         2         2         2         2         2         2 |  |  |  |  |  |  |
| <ul> <li>Izrychlené menu</li> <li>Staré menu</li> <li>E-shop </li> <li>Odhlásit</li> </ul>                                                                                       | Tisk Stručné sumáře XIS CSV 🖤                                                                                                    |  |  |  |  |  |  |

### Ostatní informace:

Tato příručka popisuje funkce pro vyhodnocení stravenek v systému Docházka 3000 od verze 9.85 výše. Verzi vašeho programu dohledáte na úvodní obrazovce kde je uvedena zelenou barvou písma:

verze 9.85 MySQL Docházka 300 Autor: BM Software

Pokud máte starší verzi programu nižší, nemusí být některé funkce a nastavení pro stravenky dostupné. V tom případě stačí program aktualizovat. Aktualizaci objednáte přímo v admin. menu vlevo dole v položce *E-shop* přes první volbu *Aktualizace* ...

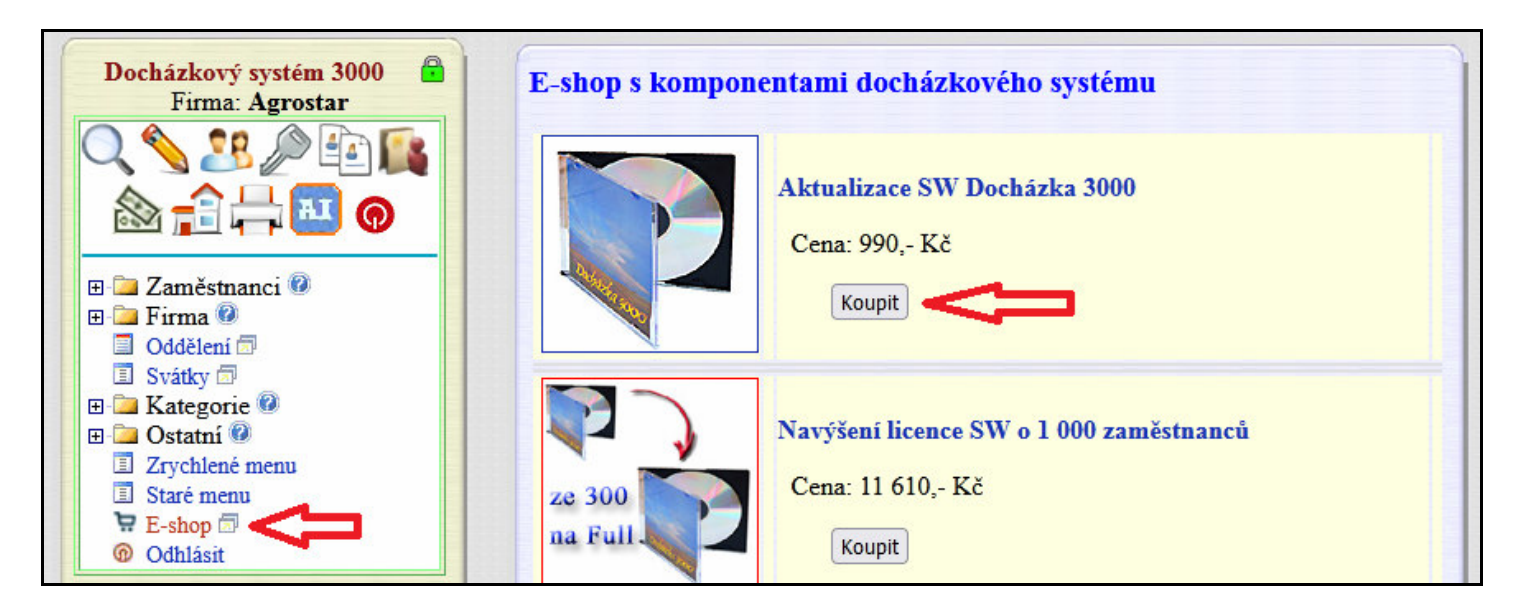

Aktualizace sice nejsou povinné a systém funguje i bez nich, ale pokud program aktualizujete alespoň 1x ročně, získáte 40% slevu a do systému se vám doplní veškeré nové funkce, takže pokyny uvedené v této příručce budou fungovat i ve vašem docházkovém programu.